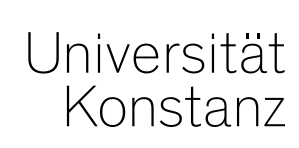

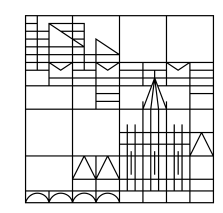

# Schulung Pflege von Personendaten in ZEuS für das Telefonverzeichnis

Anna Eiser, Laura Nickel

Konstanz, September 2019

## <u>Übersicht</u>

- 1. ZEuS ein Überblick
- 2. Zugang zu ZEuS
- 3. Pflege von Personendaten
- 4. Umgang mit ausscheidenden Mitarbeitern

# <u> 1. ZEuS – ein Überblick</u>

## <u> 1. ZEuS – ein Überblick</u>

**ZEuS** ist das <u>Zentrales Einschreibe- und Studierenden-System</u> der Uni Konstanz zur Unterstützung der Lehre und des Studienbetriebs:

- Verwaltung studentischer Daten
- Veranstaltungsmanagement
- Vorlesungsverzeichnis
- Prüfungsmanagement
- Praktika- und Stellenportal des Career Service
- Überblick über Dozenten und Sekretariate an den Fachbereichen für Studierende und Interessenten der Uni Konstanz

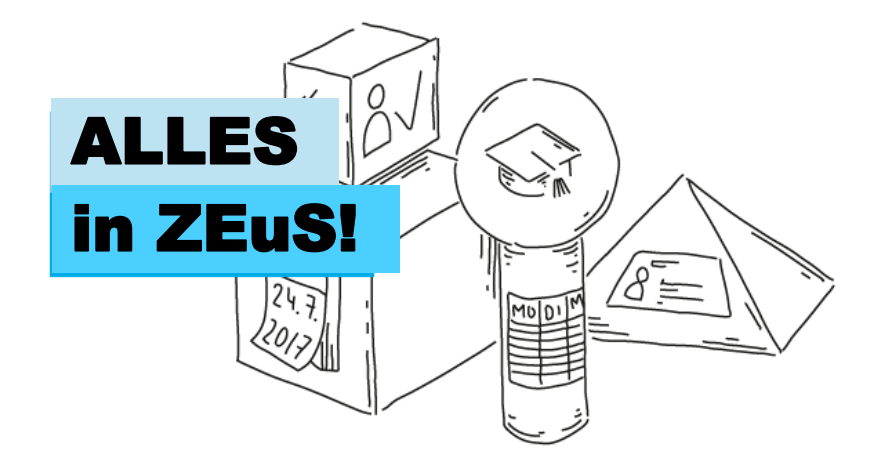

#### und auch

- seit 26.November 2018 <u>Personendatengrundlage f
  ür Homepage</u> (Plugins) und die <u>Forschungsdatenbank</u> (nur noch Projektdaten in LSF)
- seit Anfang Februar 2019 auch das Telefonverzeichnis der Universität

#### Das heißt

- zunehmend mehr Tätigkeiten im Bereich Personendatenpflege
- Notwendigkeit und Möglichkeit, die Pflege in den einzelnen Bereichen zu übernehmen

### Rollen und Rechte in ZEuS

- In ZEuS werden der T\u00e4tigkeit entsprechende Rollen vergeben, die mit bestimmten Ansichts- und Bearbeitungsrechten verkn\u00fcpft sind.
- Die Rolle(n), die Sie in ZEuS zugewiesen bekommen, richten sich nach Ihrer <u>Tätigkeit</u> und Ihrem <u>Aufgabenbereich</u>.

## Die Rollen zur Personenbearbeitung im Überblick

|                                                                          | Personenbearbeitung Personenbearbeitung_TV |                                                                                                  | Personenbearbeitung_Lehre;<br>Personenbearbeitung_LVM<br>und Prüfungsmanagement |  |  |  |  |
|--------------------------------------------------------------------------|--------------------------------------------|--------------------------------------------------------------------------------------------------|---------------------------------------------------------------------------------|--|--|--|--|
| <b>Bearbeitungsrechte</b><br>an Kontakt-, Account- und<br>Funktionsdaten | (Personen m                                | Mitarbeiter der eigenen Abteilung<br>(Personen mit einer Rolle der eigenen Organisationseinheit) |                                                                                 |  |  |  |  |
| Zugriff auf                                                              | Mitarbeiter der eigenen<br>Abteilung       | Alle Mitarbeiter der UKN                                                                         | Alle Mitarbeiter der UKN                                                        |  |  |  |  |
| Neue Person anlegen<br>möglich?                                          | Nein                                       | Ja                                                                                               | Ja                                                                              |  |  |  |  |
| Rolle(n) zum<br>vergeben und<br>bearbeiten                               | Gast und eigene Rolle                      | Gast                                                                                             | Gast, Rollen aus Lehre (&<br>Prüfung)                                           |  |  |  |  |

# 2. Zugang zu ZEuS

### 2. Zugang zu ZEuS

#### Loggen Sie sich auf ZEuS mit Ihrem gewohnten Uni-Account ein

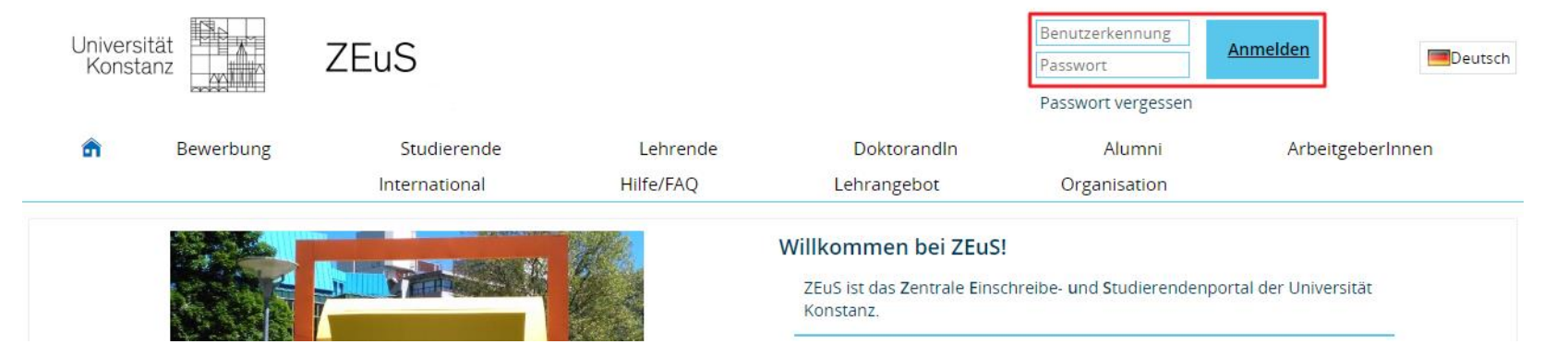

Sollten Sie **mehrere aktive Rollen** in ZEuS besitzen (Alumnus/Alumna, Rollen anderer Funktionsbereiche) müssen Sie gegebenenfalls zunächst Ihre **Rolle wechseln**, um Zugriff auf den **Funktionsbereich**, **Personen bearbeiten**<sup>4</sup> zu erhalten.

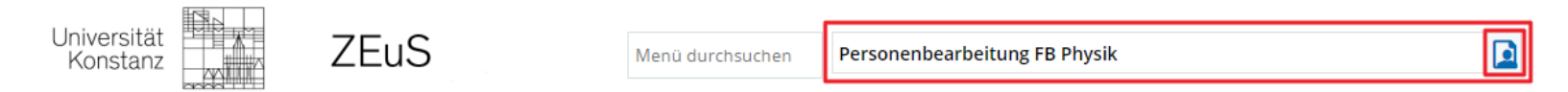

Mit einem Klick auf das Rollen-Icon klappt sich ein Dropdown mit Ihren verfügbaren Rollen auf. Wählen Sie hier die gewünschte Rolle aus.

### 3. Pflege von Personendaten für das Telefonverzeichnis

Was konkret zu tun ist:

- bestehende Personendatensätze bearbeiten
  - <u>dienstliche Kontaktdaten</u> ergänzen und bearbeiten
  - <u>Funktionen</u> anlegen bzw. bearbeiten
  - dienstliche Kontaktdaten mit konkreten Funktionen verbinden und damit über das Telefonverzeichnis zugänglich machen
- Personendatensätze neu anlegen
  - Account vergeben
  - <u>dienstliche Kontaktdaten</u> eintragen
  - <u>Funktionen</u> anlegen
  - dienstliche Kontaktdaten mit konkreten Funktionen verbinden und damit über das Telefonverzeichnis zugänglich machen

Die **Abläufe** der Personenbearbeitung klären Sie bitte innerhalb Ihres Fachbereichs/Ihrer Abteilung und informieren Ihre Kollegen über die entsprechenden <u>Verantwortlichkeiten</u>.

### 3. Pflege von Personendaten – Aufbau in ZEuS

Zu bearbeitende Daten

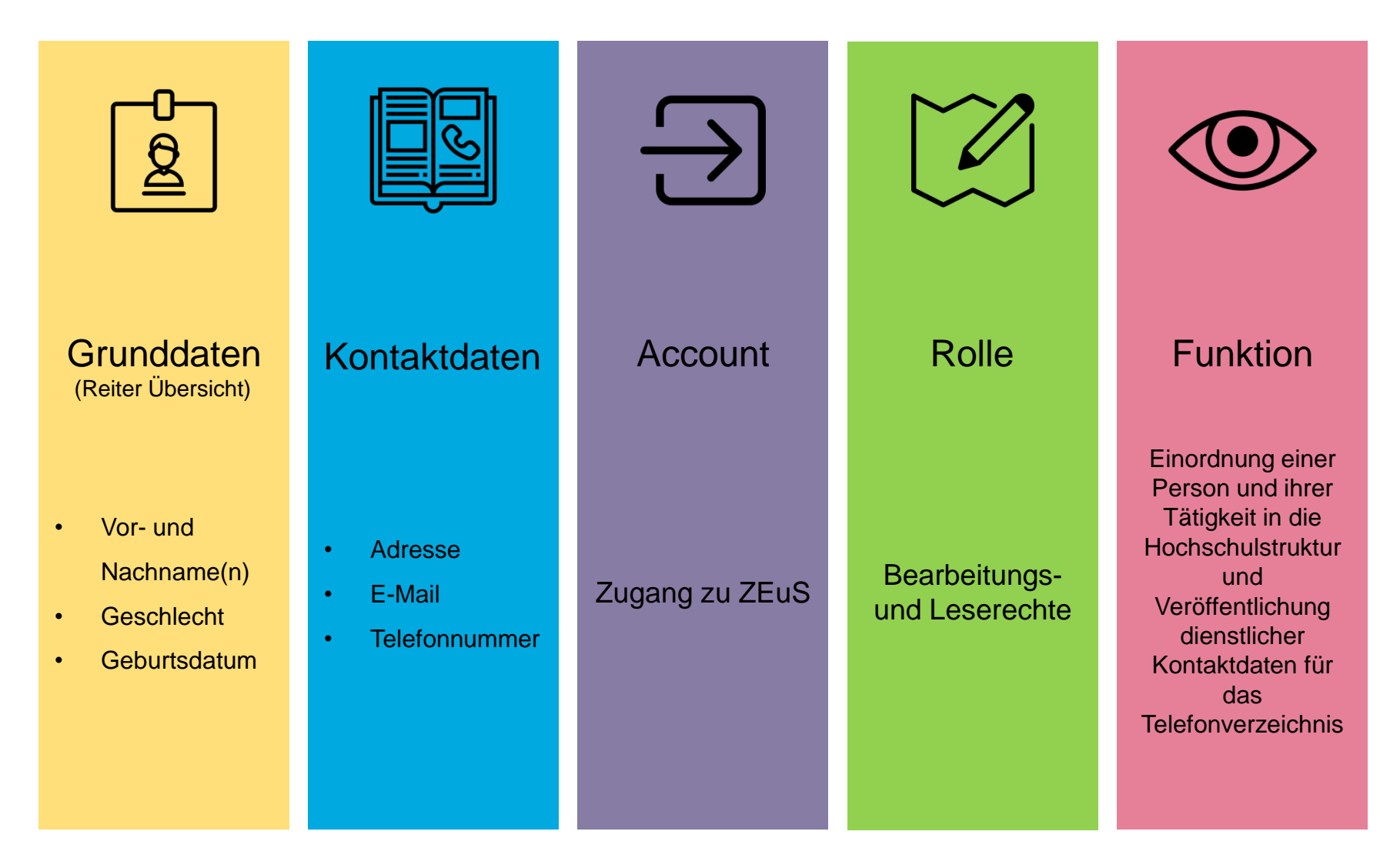

#### 3. Pflege von Personendaten für das Telefonverzeichnis

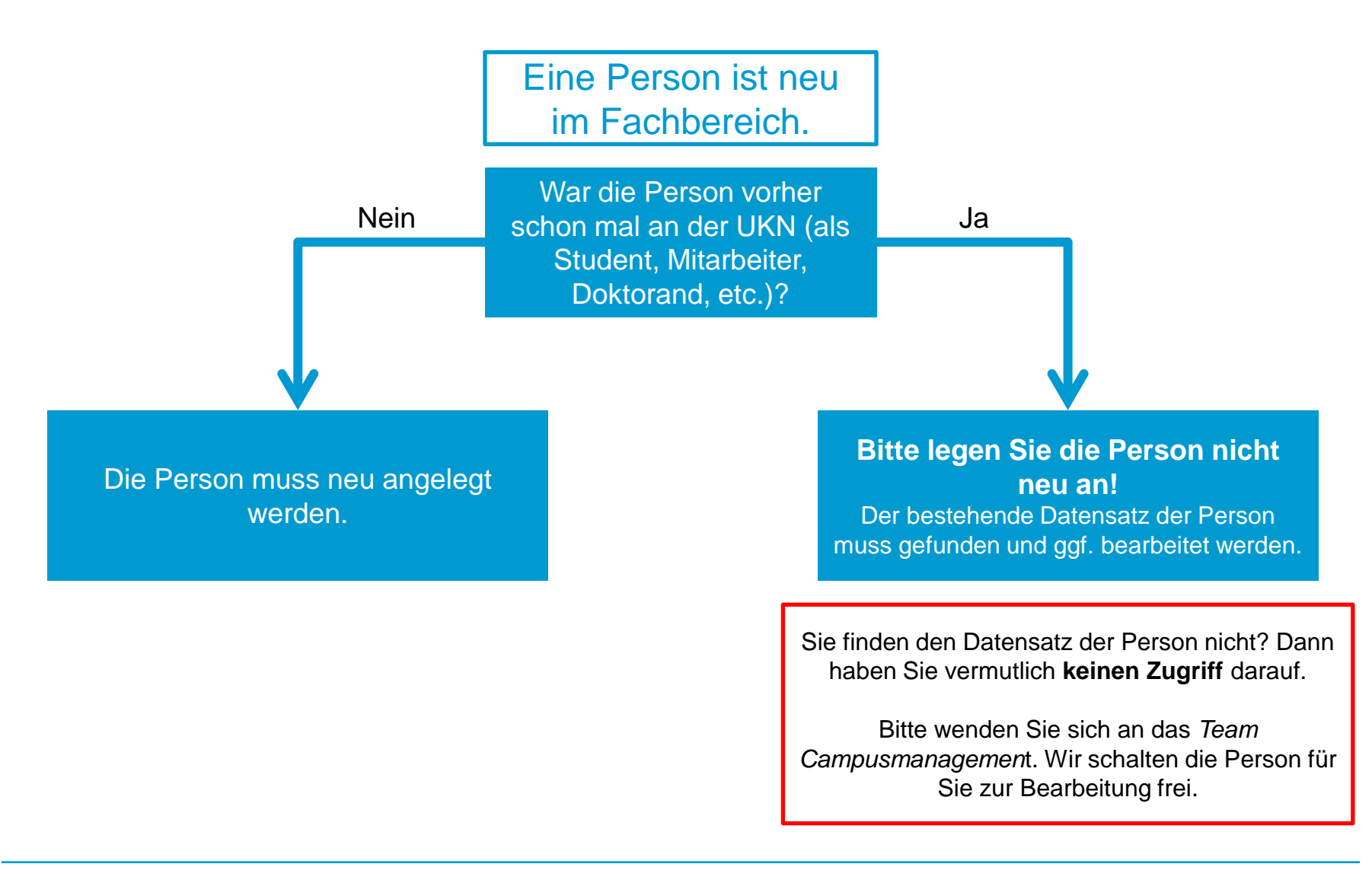

# 3. Pflege von Personendaten für das Telefonverzeichnis 2. Neuen Personendatensatz anlegen

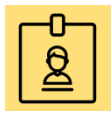

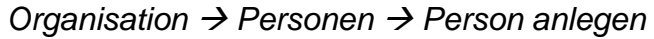

| Benutzer Funktioner                          | n <u>Organisation</u> Te | elefon-Verzeichnis      |
|----------------------------------------------|--------------------------|-------------------------|
| Edit Datadictionary                          |                          |                         |
| Person anlegen                               |                          |                         |
| Personendaten bearbeiten                     |                          |                         |
| Speichern Eingaben zurücksetzen              |                          | Pflichtdaten:           |
| Übersicht Account Rollen und Rechte Funktion |                          | 2 Geschlecht und        |
| Person                                       | $\otimes$                | 3 Geburtsdatum          |
| * Nachname Musterfrau                        |                          |                         |
| * Vorname Marie * Geschlecht W 👻             |                          | eintragen und speichern |
| Alle Vornamen                                | ()                       |                         |
| Akademischer Grad                            | ✓ (i)                    |                         |
| Akademischer Grad Zusatz                     | $\bigcirc$               |                         |
| Akademischer Titel                           | ✓ ①                      |                         |
| Namenszusatz                                 | $\bigcirc$               |                         |
| Namensanhang                                 | $\bigcirc$               |                         |
| Geburtsdatum 01.01.1990 🔽 🛈                  |                          |                         |
| Geburtsort                                   |                          |                         |
| Geburtsland                                  | <b>~</b>                 |                         |
| Geburtsname, falls abweichend                |                          | Hinweis: Der Reiter     |
| Staatsangehörigkeit                          | <b>~</b>                 | Kontaktdaten wird erst  |
| 2. Staatsangehörigkeit                       | <b>~</b>                 | nach dem Speichern      |
|                                              |                          | eingeblendet!           |
| Speichern Eingaben zurücksetzen              |                          |                         |

### 2. Pflege von Personendaten für das Telefonverzeichnis

Klickpfad: Organisation  $\rightarrow$  Personen  $\rightarrow$  Personen bearbeiten

1. Personendatensatz aufrufen

| Clickplad: Organisa                            | ation $\rightarrow$ Personen $\rightarrow$ I             | Personen bea        | rbeiten                             |                                                                                                    | Wird über die Eingabe der                                                    |
|------------------------------------------------|----------------------------------------------------------|---------------------|-------------------------------------|----------------------------------------------------------------------------------------------------|------------------------------------------------------------------------------|
| ie sind hier: <u>Startseite</u> ) Organisation | Personen      Personen bearbeiten                        | â                   | Benutzer Funktio                    | nen <u>Organi</u>                                                                                                | Suchparameter nur <u>eine</u><br>Person gefunden, öffnet                     |
| r Personen                                     | <ul> <li>Personen bearbeiten</li> </ul>                  |                     |                                     |                                                                                                    | sich direkt der                                                              |
| Personen bearbeiten                            | Suche nach Personen                                      |                     |                                     |                                                                                                    | entsprechende                                                                |
| Hochschulstruktur anzeigen                     | Suchen Eingaben zurücksetzen                             | 0                   |                                     |                                                                                                    | Personendatensatz.                                                           |
|                                                | Personendaten                                            |                     |                                     |                                                                                                    |                                                                              |
|                                                | Nachname                                                 | e                   |                                     |                                                                                                    | Werden mehrere in Frage                                                      |
|                                                |                                                          | auch in Geburtsname | en suchen?                          |                                                                                                    | kommende Personen                                                            |
|                                                | Vorname                                                  | e                   |                                     |                                                                                                    | gefunden, muss der                                                           |
|                                                | Geburtsname, falls abweichend                            | d                   |                                     |                                                                                                    | entsprechende Datensatz                                                      |
|                                                | Namenszusatz                                             | z                   |                                     |                                                                                                    | mit Klick auf den Namen                                                      |
|                                                | Namensanhang                                             | g                   |                                     |                                                                                                    | oder den "Stift" geöffnet                                                    |
|                                                | Akademischer Grad                                        | d = 👻               |                                     |                                                                                                    | - werden                                                                     |
| Gefundene Personen                             |                                                          |                     |                                     |                                                                                                    | ~ <b>~</b>                                                                   |
| Nachname Vorname                               | Geburtsname, Staatsangehörigkeit 2.                      | Geburtsdatum        | E-Mail                              | Rolle                                                                                                    | Wird die gesuchte Person                                                     |
|                                                | falls     (Land)     Staatsa       abweichend     (Land) | ngehörigkeit        |                                     |                                                                                                    | nicht gefunden, bitte                                                        |
| <b>`</b>                                       |                                                          |                     |                                     |                                                                                                    | zunächst überprüfen, ob                                                      |
| <u>Dietrich</u> Sabine                         |                                                          |                     | Sabine.Dietrich@uni-<br>konstanz.de | Lehrperson extern, L<br>einfach                                                                                  | nicht <b>bereits ein</b>                                                     |
| 💉 <u>Eiser</u> Anna                            |                                                          |                     | anna.eiser@uni-<br>konstanz.de      | Studienkoordinator/<br>einfach, Student/-in,<br>Standard-Manager/-i<br>Alumnus/Alumna, Le<br>Zulassungsadministr | Studierenden-Account in<br>ZEuS besteht, ansonsten<br>neuen Personendatensat |
|                                                |                                                          |                     |                                     | Lenrnerson Sport Id                                                                                              | anlegen (Folgecharts)                                                        |

Personendaten bearbeiten – Übersicht der Registerkarten

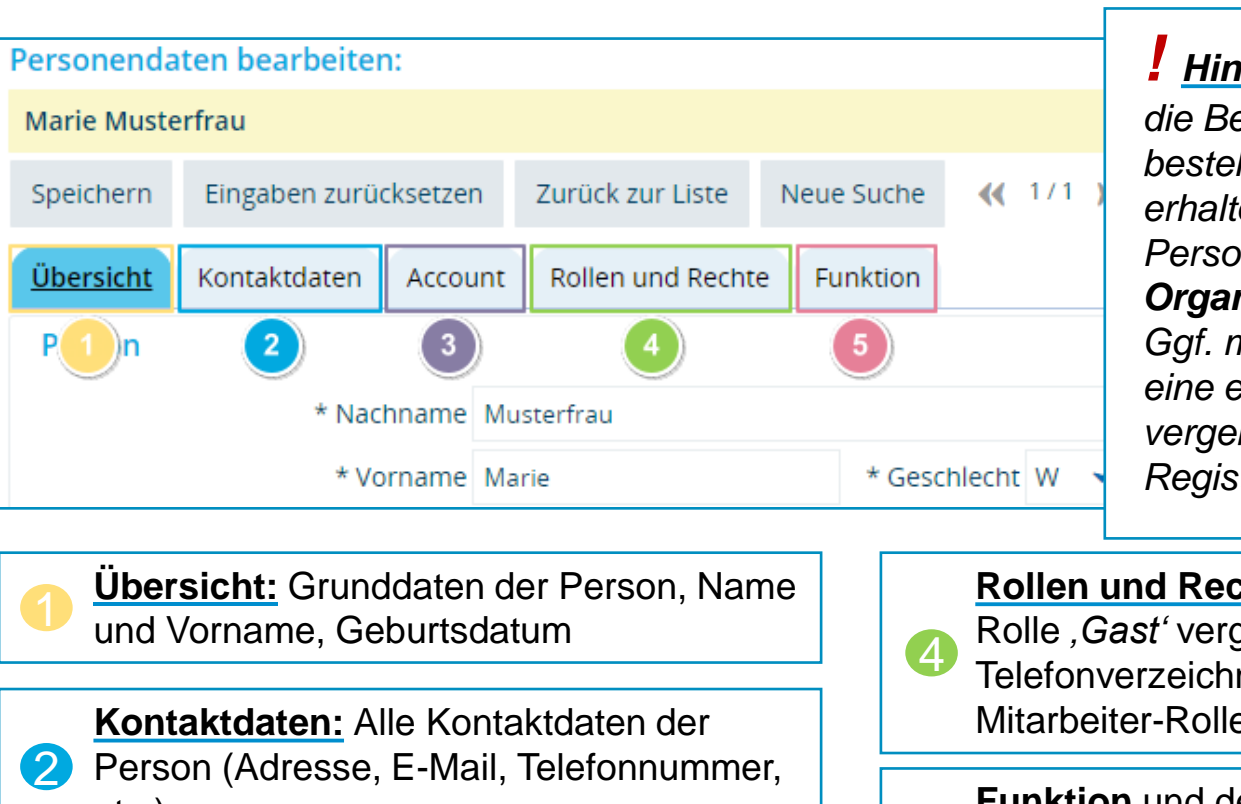

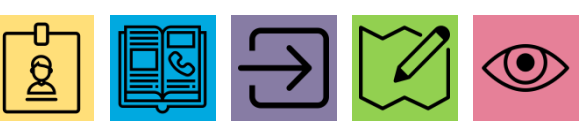

*Hinweis:* Vollen Zugriff auf die Bearbeitung bereits bestehender Personendaten erhalten Sie erst, wenn die Person eine Rolle Ihrer Organisationseinheit besitzt. Gqf. müssen Sie also zunächst eine entsprechende Rolle vergeben (Chart 15), bevor alle Registerkarten sichtbar sind.

etc.)

Account überprüfen und ggf. neu vergeben

Rollen und Rechte überprüfen und ggf. Rolle , Gast' vergeben (Zugriff auf das Telefonverzeichnis setzt eine gültige Mitarbeiter-Rolle voraus)

Funktion und deren Einordnung in die Hochschulstruktur (Organisationseinheit); 5 öffentliche Kontaktdaten für das Telefonverzeichnis

 $(\mathbf{3})$ 

#### 3. Pflege von Personendaten Registerkarte \*Übersicht\*

| Sie sind hier: Startsei | ite ) Organisation                | Persor   | nen 🕨 Personen bea | rbeiten    |            |             |              |                    |
|-------------------------|-----------------------------------|----------|--------------------|------------|------------|-------------|--------------|--------------------|
| ) 🗌 Edit Datadicti      | onary                             |          |                    |            |            |             |              |                    |
| Personen l              | bearbeiten                        |          |                    |            |            |             |              |                    |
| Personenda              | ten bearbeiten:                   |          |                    |            |            |             |              |                    |
| Marie Muste             | erfrau                            |          |                    |            |            |             |              |                    |
| Speichern               | Eingaben zurücks                  | etzen    | Zurück zur Liste   | Neue Suche | ≪ 1/1 ≫    |             |              |                    |
| <u>Übersicht</u>        | Kontaktdaten A                    | ccount   | Rollen und Rechte  | Funktion   |            |             |              | _                  |
| Person                  |                                   |          |                    |            |            |             | $\bigotimes$ |                    |
|                         | * Nachna                          | ame Mu   | sterfrau           |            |            |             |              |                    |
|                         | * Vorna                           | ame Mar  | rie                | * Gesc     | hlecht W 👻 |             |              |                    |
|                         | Alle Vornar                       | men      |                    |            |            |             | <b>(</b> )   |                    |
|                         | Akademischer G                    | Grad     |                    |            |            | *           | <b>(</b> )   |                    |
| Aka                     | ademischer Grad Zu                | satz     |                    |            |            |             | 0            |                    |
|                         | Akademischer                      | Titel    |                    |            |            | *           | <b>(</b> )   |                    |
|                         | Namenszu                          | satz     |                    |            |            |             | 0            |                    |
|                         | Namensanh                         | iang     |                    |            |            | Vorbande    |              | nddaten der Person |
|                         | Geburtsda                         | tum 01.0 | 01.1990 🛅 🛈        |            |            | hitte NICI  | HT bea       | rheiten!           |
|                         | Geburt                            | sort     |                    |            |            | Ledialich   | Gebur        | tsdatum ergänzen   |
|                         | Geburts                           | and      |                    |            |            | falls fehle | end!         | organzon,          |
| Geburts                 | name, <mark>f</mark> alls abweich | end      |                    |            | l          |             |              |                    |
|                         | Staatsangehörig                   | gkeit    |                    |            |            | *           |              |                    |
|                         | 2. Staatsangehörig                | gkeit    |                    |            |            | *           |              |                    |
|                         |                                   |          |                    |            |            |             |              |                    |
| Speichern               | Eingaben zurücks                  | etzen    | Zurück zur Liste   | Neue Suche | ≪ 1/1 >>>  |             |              |                    |

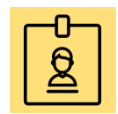

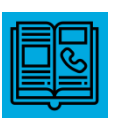

**Registerkarte \*Kontaktdaten\*** 

#### Personen bearbeiten Personendaten bearbeiten: Marie Musterfrau Eingaben zurücksetzen < 1/3 >>> Speichern Zurück zur Liste Neue Suche Übersicht Kontaktdaten Rollen und Rechte Funktion Account ≛≡ Dienstliche Kontaktdaten Standardkontakt 2 ≛≡ 1 $(\mathbf{i})$ $(\mathbf{i})$ Universitätsstr. 10 marie.musterfrau@uni-konstanz.de 78464 Konstanz 07531 - 88 1234 (Festnetz) Deutschland Kein Hyperlink marie.musterfrau@uni-konstanz.de 07531 - 88 1234 (Festnetz) Kein Hyperlink Kein Messenger **«** 1/3 Eingaben zurücksetzen Speichern Zurück zur Liste Neue Suche 2 Im Anwendungszweck Standardkontakt wird je eine E-Mail, Im Anwendungszweck Dienstliche Kontaktdaten werden Telefonnummer und ggf. Website zugeordnet, die vorher im alle Kontaktdaten einer Person angelegt. Anwendungszweck Dienstliche Kontaktdaten angelegt wurde. Die hier eingegebenen Daten sind nicht öffentlich Die hier eingegebenen Daten werden für eine Funktion im sichtbar, es sei denn, sie werden einer Funktion oder Telefonverzeichnis angezeigt, sofern ihr keine anderen dem Anwendungszweck Standardkontakt zugeordnet. Kontaktdaten zugeordnet sind.

| 3. Pflege von Personendate<br>Registerkarte *Kontaktdaten* - Postfac                                                                                                    | en<br>h hinzufügen                                                                             | Das Feld <b>Uni Postfach</b><br>erscheint erst, nachdem die<br>Adressart geschäftlich                                              |                                                     |
|----------------------------------------------------------------------------------------------------|------------------------------------------------------------------------------------------------|----------------------------------------------------------------------------------------------------|-----------------------------------------------------|
| Universität<br>Konstanz ZEuS Dienstliche Kontakt<br>Bitte wählen Sie die Po                                                                                                    | Postanschrift hinzufügen<br>Adressart geschäftlic<br>* Land Deutschlar                         | ausgewählt wurde!                                                                                                    | ×                                                   |
| ie sind hier: <u>Startseite</u> ) <u>Organisation</u> ) <u>Personen</u> ) <u>Per</u><br>Edit Datadictionary<br>Personen bearbeiten<br>Personendaten bearbeiten:<br>Marie Musterfrau                                                | Firma<br>Abteilung<br>Zusatz (c/o, Zimmernr.)<br>Uni Postfach 123 Persor<br>Straße und Hausnr. | nalrat / 456 KIM                                                                                                    |                                                     |
| Speichern       Eingaben zurücksetzen       Zurück zur Liste       Neue Suche         Übersicht       Kontaktdaten       Account       Rollen und Rechte       Funktion         Dienstliche Kontaktdaten       Keine Postanschrift | * Postleitzahl<br>* Ort<br>Bundesland                                                          | Mehrere Pos<br>mit Slash (*/*<br>das gleiche E<br>eintragen                                                                        | t <b>fächer</b> ggf.<br>) getrennt in<br>ingabefeld |
| <ul> <li>marie.musterfrau@uni-konstanz.de</li> <li>07531 - 88 1234 (Festnetz)</li> <li>Kein Hyperlink</li> <li>Kein Messenger</li> </ul>                                                                                           | Speichern Abbrechen                                                                            |                                                                                                    |                                                     |
| Speichern Eingaben zurücksetzen Zurück zur Liste Neue Suche                                                                                                    | 1/3 >>>                                                                                        | Der <u>Raum</u> einer Person wird<br>nicht unter Zusatz<br>eingetragen! Den Raum lege<br>Sie nur innerhalb einer<br>Funktion fest. | l<br>en                                             |

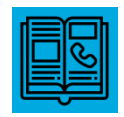

Registerkarte \*Kontaktdaten\* - Kontakte zuordnen

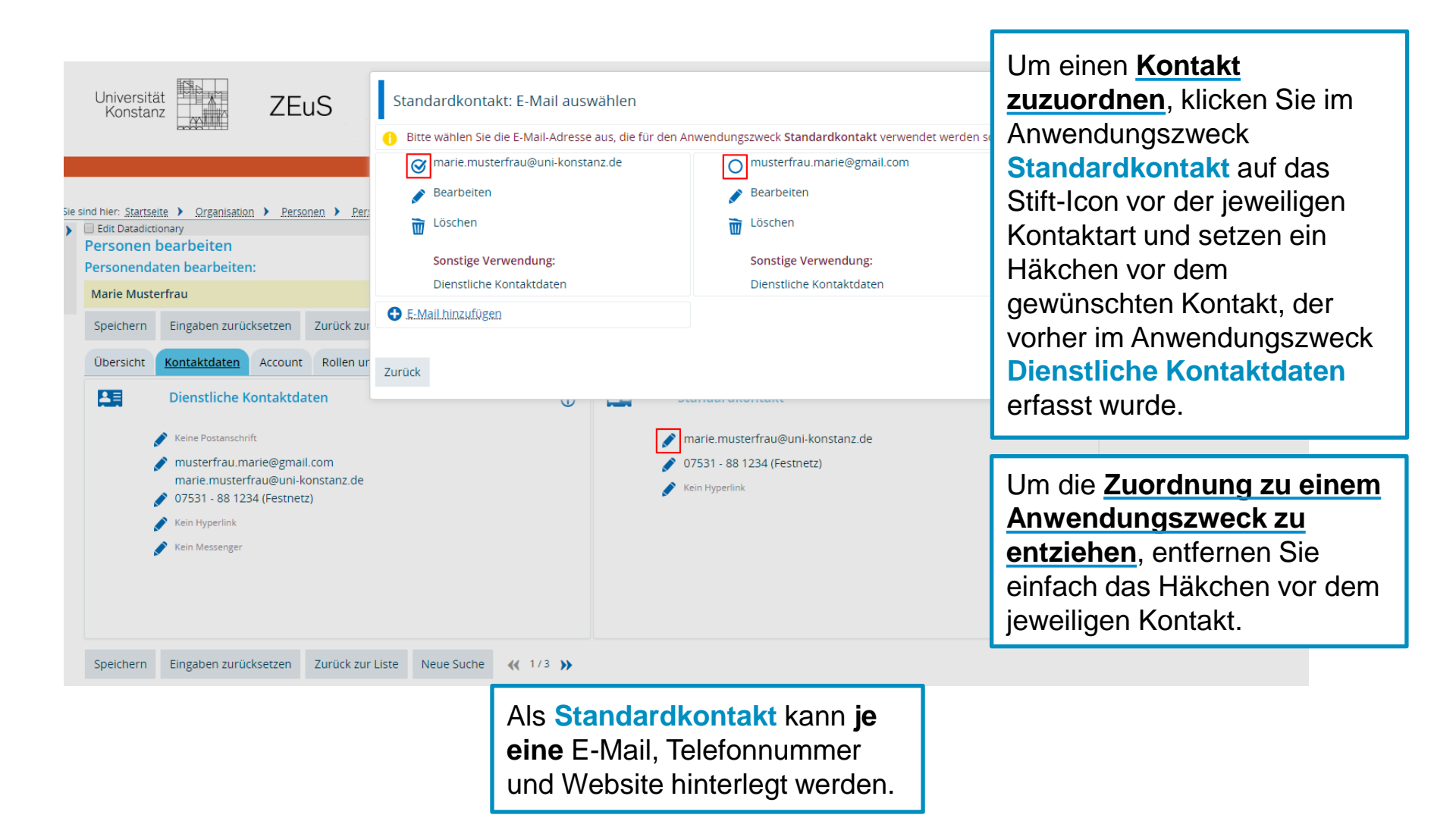

# 3. Pflege von Personendaten für das Telefonverzeichnis 2. Neuen Personendatensatz anlegen – Account vergeben

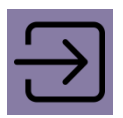

| Wechsel auf Registerkarte Account                                              | Personendaten bearbeiten:                                                 |                                                         |                       |              |                                                               |                |  |
|--------------------------------------------------------------------------------|---------------------------------------------------------------------------|---------------------------------------------------------|-----------------------|--------------|---------------------------------------------------------------|----------------|--|
|                                                                                | Marie Musterfrau                                                          |                                                         |                       |              |                                                               |                |  |
|                                                                                | Speichern Eingaben zurücksetzen                                           |                                                         |                       |              |                                                               |                |  |
| Personendaten bearbeiten:                                                      | Übersicht                                                                 | Kontaktdaten                                            | Account               | Rollen und R | techte Funktion                                               |                |  |
| Marie Musterfrau                                                               | Account: m                                                                | narie.musterfra                                         | au                    |              |                                                               | 0              |  |
| Speichern Eingaben zurücksetzen                                                |                                                                           | * Benutzerkennung marie.musterfrau<br>* Passwort jOgnQ- |                       |              |                                                               |                |  |
| Übersicht Kontaktdaten <u>Account</u> Rollen un                                | Preues Initialpasswort generieren                                         |                                                         |                       |              |                                                               |                |  |
| Account                                                                        | Authinfo                                                                  |                                                         |                       |              |                                                               |                |  |
| <ol> <li>Hinweis         Diese Person hat noch keine Accounts.     </li> </ol> |                                                                           | * Accounts<br>Fremdsy                                   | status aktiv<br>vstem | V            | Benutzerkennung<br>anpassen auf das Format                    | 1              |  |
| Neuen Account anlegen         Anwendungsbezoge                                 |                                                                           | Gülti                                                   | g von 07.0<br>tig bis | 8.2019       | vorname.nachname<br>(entsprechend allgemeiner                 | m              |  |
| Speichern Eingaben zurücksetzen                                                | Image: Count löschenUni-Account)Image: Count löschenDas Passwort wird von |                                                         |                       |              | Das Passwort wird von de                                      | em             |  |
|                                                                                | Neuen Acco                                                                | Eingaben zurück                                         | Anwendu               | ngsbezogener | Person überschrieben, mu                                      | der<br>ss also |  |
|                                                                                | spelenent                                                                 |                                                         |                       |              | Der Account wird erst mit h<br>auf <b>Speichern</b> erstellt. | Klick          |  |

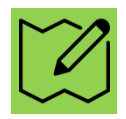

Registerkarte \*Rollen und Rechte\* - Rollen überprüfen und ggf. Gast-Rolle vergeben

| Personen k<br>Personenda | bearbeiten<br>ten bearbeite                                                                                                    | n:       |                  |                   |               |                 |                                         |                                                                   |
|--------------------------|----------------------------------------------------------------------------------------------------|----------|------------------|-------------------|---------------|-----------------|-----------------------------------------|-------------------------------------------------------------------|
| Marie Muste              | erfrau                                                                                                    |          |                  |                   |               |                 |                                         |                                                                   |
| Speichern                | Eingaben zurü                                                                                                    | cksetzen | Zurück zur Liste | Neue Suche        | <b>{{</b> 1/3 | <b>&gt;&gt;</b> | Murda dia D                             | araan yan lihnan <b>neu engelegt</b>                              |
| Übersicht                | Kontaktdaten                                                                                                    | Account  | Rollen und Recht | e Funktion        |               |                 | ist automatis                           | sch die <b>Rolle ,Gast</b> ' mit                                  |
| Aktuelle R               | Rollen                                                                                                    |          |                  |                   |               |                 | Zuordnung zu Ihrer Organisationseinheit |                                                                   |
| Rolle: Ga                | ist                                                                                                    |          |                  |                   |               |                 | vergeben.                               |                                                                   |
|                          |                                                                                                    |          | *                | Rolle Gast        |               |                 |                                         |                                                                   |
|                          |                                                                                                    |          | * Organisationse | inheit FB Inforn  | natik und In  | formati         | onswissenschaft                         |                                                                   |
|                          |                                                                                                    |          | Gült             | ig von 01.01.190  | 00 12         |                 |                                         |                                                                   |
|                          |                                                                                                    |          | Gül              | tig bis 31.12.210 | 00 🔽          |                 | Bearbeiten S                            | Sie einen <b>bestehenden</b><br>Tiborprüfen Sie bitte, ob bereits |
| Dout the strength        | Image: Standard-Rolle       Datensatz       Uberpruten Sie bitte, ob bereits         Image: Standard-Rolle       mind. eine aktive Mitarbeiter-Rolle Ihrer         Organisationseinheit       vorhanden ist. |          |                  |                   |               |                 |                                         |                                                                   |
| G Kolle ninzt            | ungen                                                                                                    |          |                  |                   |               |                 | Ist dies nicht                          | der Fall, vergeben Sie bitte die                                  |
| Speichern                | Eingaben zurü                                                                                                    | cksetzen | Zurück zur Liste | Neue Suche        | <b>«</b> 1/3  | <b>»</b>        | zu gewährlei                            | isten.                                                            |

# 3. Pflege von Personendaten Registerkarte \*Rollen und Rechte\* - Rollen vergeben

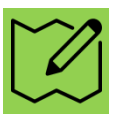

| Personenda  | aten hearbeite       | n:                       |                       |                       |              |                 |                      |            |                                                                                                    |   |
|-------------|----------------------|--------------------------|-----------------------|-----------------------|--------------|-----------------|----------------------|------------|----------------------------------------------------------------------------------------------------|---|
| Marie Muste | erfrau               |                          |                       |                       |              |                 |                      | We         | elche Rolle(n) Sie vergeben können, häng                                                                                  | t |
| Speichern   | Eingaben zurü        | cksetzen                 | Zurück zur Liste      | Neue Suche            | <b>«(</b> 1/ | 3 🍑             |                      | vor<br>kör | n Ihrer eigenen Rolle ab. Grundsätzlich                                                                                   |   |
| Übersicht   | Kontaktdaten         | Account                  | Rollen und Recht      | e Funktion            |              |                 |                      | ver        | rgeben, der Sie selbst angehören.                                                                                         |   |
| Aktuelle I  | Rollen               |                          |                       |                       |              |                 |                      |            | <u>س</u>                                                                                                    |   |
| Rolle: Ga   | ast                  |                          |                       |                       |              |                 |                      | Un         | m eine neue Rolle zu vergeben, gehen                                                                                      |   |
|             |                      | * Rolle                  | Gast                  |                       |              |                 |                      | Sie        | e wie folgt vor:                                                                                                    |   |
|             | * Organisatio        | onseinheit<br>Gültig von | FB Informatik und Inf | formationswisse       | nschaft      |                 | -)                   | 1          | Klick auf "Rolle hinzufügen"                                                                                              |   |
|             |                      | Gültig bis               | 31.12.2100            |                       | <b>.</b>     |                 |                      | 2          | Wählen Sie im Dropdown-Menü die gewünschte Rolle aus.                                                                     |   |
| Rolle IC    | <u>ischen</u> BRolle | * Rolle                  | r hinzufugen 🛛 💦 🥵    | <u>echte anzeigen</u> | Als S        | tandard-Rolle ( | definieren<br>2<br>v | 3          | Wählen Sie die gewünschte<br>Organisationseinheit aus (eigene oder<br>untergeordnete).                                    |   |
|             | * Organisatio        | Gültig von<br>Gültig bis | Organisationsein      | <u>heit auswählen</u> | 3            |                 |                      | 4          | Die Gültigkeit einer Rolle können Sie<br>begrenzen, wenn eine Person bspw. nur<br>vorübergehend bei Ihnen arbeitet. Trage | n |
| Rolle lö    | ischen 🖪 Rolle       | nparamete                | r hinzufügen 💦 Re     | Organi                | satio        | nseinhe         | eit mit              |            | Sie hier nichts ein, ist die Rolle zeitlich<br>unbeschränkt gültig.                                                       |   |
|             | 5                    | /                        | Auswahl               |                       |              |                 |                      | 5          | Vergessen Sie nicht, zu Speichern!                                                                                        |   |
| Speichern   | Eingaben zurü        | cksetze                  | <del>(</del>          |                       | <b>+</b> F   | B Inform        | atik und In          | form       | nationswissenschaft                                                                                                    |   |
|             |                      |                          |                       |                       |              |                 |                      |            |                                                                                                    |   |

Sonderfall: Begrenzter Zugriff auf Personendaten

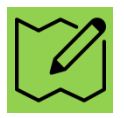

**Volle Zugriffsrechte** auf die Daten einer Person (Registerkarten Übersicht, Account und Rolle) haben Sie nur dann, wenn die zu bearbeitende Person eine **Rolle Ihrer Organisationseinheit** besitzt.

Sie müssen ggf. also zunächst eine **Rolle Ihrer Organisationseinheit vergeben** und schalten sich damit selbst den vollen Zugriff auf die dienstlichen Daten der Person frei.

| Personenda       | iten bearbeiten:              |                            |                   |                 |
|------------------|-------------------------------|----------------------------|-------------------|-----------------|
| Marie Muste      | erfrau                        |                            |                   |                 |
| Speichern        | Eingaben zurückset            | zen Zurück zur Liste       | Neue Suche        | e 📢 1/1 >>>     |
| Übersicht        | Kontaktdaten Acc              | count Rollen und Recht     | e Funktion        | n               |
| Fieldset         |                               |                            |                   |                 |
| Hinwe<br>Sie hal | is<br>pen nicht die Berechtig | gung die Rollen und Rechte | e für diese Perso | erson zu sehen! |
| Rolle            |                               |                            |                   |                 |
| 🕕 Dieser         | Person wurden noch            | keine Rollen zugeordnet.   |                   |                 |
| B Rolle hinz     | ufügen                        |                            |                   |                 |
| Speichern        | Eingaben zurückset            | zen Zurück zur Liste       | Neue Suche        | e 📢 1/1 )>      |

#### Einordnung von Funktionen in der Hochschulstruktur

Funktionen dienen ...

- der Einordnung einer Person und Ihrer Tätigkeit in die Hochschulstruktur der Universität
- der Veröffentlichung von Kontaktdaten der <u>Mitarbeiter</u> einer Organisationseinheit im Telefonverzeichnis auf ZEuS (Zugang nur mit Mitarbeiter-Login)
- der Veröffentlichung von Kontaktdaten aus den Bereichen Lehre und Forschung, der Beratung und von relevanten Leitungsfunktionen im öffentlichen Bereich von ZEuS (Zugänglich ohne Login)
- Beachten Sie dazu bitte auch die unterschiedlichen
   Sichtbarkeitseinstellungen einzelner Funktionen (Übersicht Folgechart)

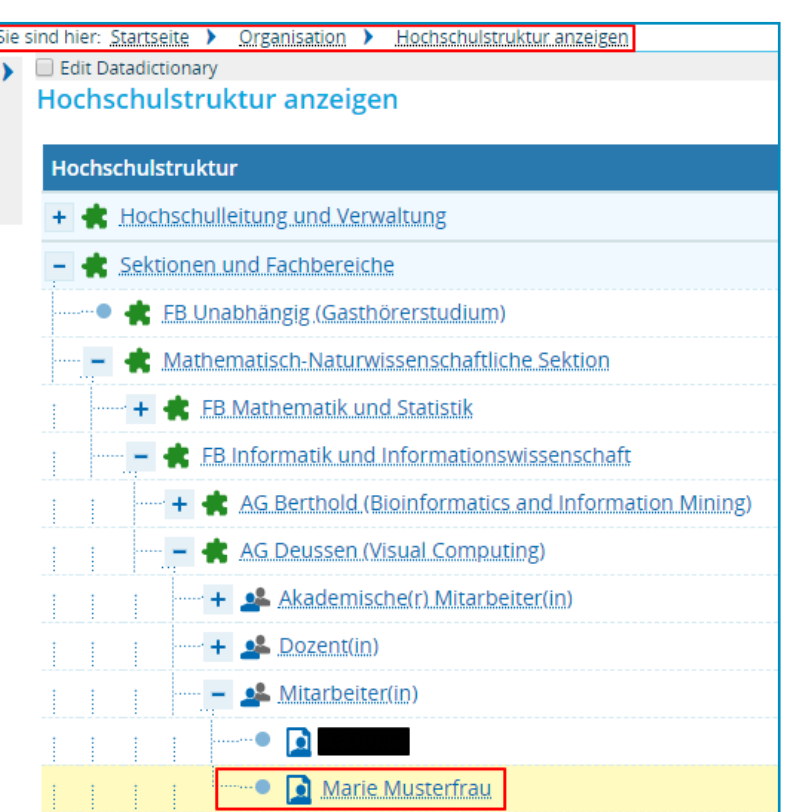

| Marie Musterfrau       |                                                 |
|------------------------|-------------------------------------------------|
| Name                   | Marie Musterfrau                                |
| Funktion               | Mitarbeiter(in) Sprechzeiten: nach Vereinbarung |
| Organisationseinheit   | AG Deussen (Visual Computing)                   |
| Anschrift/Kontaktdaten |                                                 |
| E-Mail                 | marie.musterfrau@uni-konstanz.de                |
| Festnetz               | 07531 - 88 1234                                 |

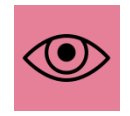

#### Pfad: Organisation → Hochschulstruktur anzeigen

# 3. Pflege von Personendaten Registerkarte \*Funktion\* - Funktion anlegen und bearbeiten

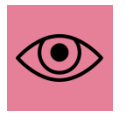

|                                                                                                    | Personen bearbeiten      |                        |                                     |                        |
|----------------------------------------------------------------------------------------------------|--------------------------|------------------------|-------------------------------------|------------------------|
| Personen bearbeiten                                                                                                    | Musterfrau, Marie        |                        |                                     |                        |
| Personendaten bearbeiten:                                                                                                    | Speichern und zurück Sp  | peichern Abb           | prechen                             |                        |
| Marie Musterfrau                                                                                                    |                          |                        |                                     |                        |
| Speichern Eingaben zurücksetzen Zurück zur Liste Neue S                                                                                                    | Hauptdaten der Funkti    | on                     |                                     | $\otimes$              |
| Übersicht Kontaktdaten Account Rollen und Rechte Fun                                                                                                    | tion 1 * Funktion        | Mitarbeiter(in)        |                                     | ~                      |
| Funktionen                                                                                                    | Ergänzung                | Sprechzeiten: r        | nach Vereinbarung                   | ()                     |
| Keine Funktionen zugeordnet     Eunktion hinzufügen                                                                                                    | 3 * Organisationseinheit | t 🔶 <u>Organisatic</u> | onseinheit auswählen                |                        |
|                                                                                                    | Sichtbarkeitsstufe       | nur Mitarbeite         | r                                   | ~                      |
| Speichern Eingaben zurücksetzen Zurück zur Liste Neue S                                                                                                    | Gültig von               | n 🖞                    | 2                                   |                        |
|                                                                                                    | Gültig bis               | 5                      | 12                                  |                        |
| Funktion aus Dropdown auswählen.                                                                                                    |                          |                        |                                     |                        |
|                                                                                                    |                          | Personen bearbeite     | en 🗸                                |                        |
| 2 ggf. Ergänzung eintragen (Sprechzeite                                                                                                    | n, weitere               | Zurück ohne Änderung   | der Auswahl                         |                        |
|                                                                                                    |                          | Auswahl                | 50 informatily and informations and |                        |
| Crganisationseinheit mit Klick auf Organisationseinheit mit Klick auf Organisationseinheit mit Mit Organisationseinheit mit Mit Organisationseinheit mit Organisationseinheit mit Organisationseinheit mit Mit Organisationseinheit mit Mit Organisationseinheit mit | anisationseinheit        | <b>(</b>               | PB Informatik und Informationswis   | ad Information Mining) |
| 💙 <u>auswählen</u> und 🗲 auswählen.                                                                                                    |                          | ÷                      | AG Brandes (Algorithmik)            |                        |
| Sie können nur Ihre eigene und dar                                                                                                    | untergelegene            | ÷                      | AG Deussen (Visual Computing        | 7)                     |
| Organisationseinheiten auswählen.                                                                                                    |                          | ₹<br>∠                 | AG Gipp (Informationswissens        | chaft)                 |
| <b>4</b> Ggf. <u>Gültigkeit begrenzen</u> , Feld füllt sid<br>automatisch mit unbegrenztem Zeitrau                                                                                                    | h ansonsten<br>m.        | 4                      |                                     |                        |

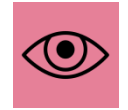

**3. Pflege von Personendaten** Registerkarte \*Funktion\* - Funktionskontakte bearbeiten- Raum hinzufügen

| Personen bearbeiten<br>Musterfrau, Marie |                                    |                      |  |  |
|------------------------------------------|------------------------------------|----------------------|--|--|
| Speichern und zurück Speiche             | ern Abbrechen                      |                      |  |  |
| Hauptdaten der Funktion                  |                                    | $\otimes$            |  |  |
| * Funktion                               | * Funktion Mitarbeiter(in)         |                      |  |  |
| Ergänzung                                | Sprechzeiten: nach Vereinbarung    | $\bigcirc$           |  |  |
| * Organisationseinheit                   | AG Deussen (Visual Computing)      | <b>→</b>             |  |  |
| Sichtbarkeitsstufe                       | nur Mitarbeiter                    |                      |  |  |
| Gültig von                               | 01.01.1900                         | mmer Raum auswählen! |  |  |
| Gültig bis                               | 31.12.2100                         | NICHT Adresse        |  |  |
| Büro                                     |                                    |                      |  |  |
| → Raum auswählen → Neue A                | dresse anlegen 🔶 Adresse auswählen |                      |  |  |

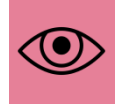

**3. Pflege von Personendaten** Registerkarte \*Funktion\* - Funktionskontakte anlegen - Raum hinzufügen

| Person<br>Suche na                                                             | Personen bearbeiten<br>Suche nach Räumen                   |            |          |      |           |                   |  |  |  |  |  |
|--------------------------------------------------------------------------------|------------------------------------------------------------|------------|----------|------|-----------|-------------------|--|--|--|--|--|
| Suchau<br>Sucher                                                               |                                                            |            |          |      |           |                   |  |  |  |  |  |
| Raum                                                                           |                                                            |            |          |      | ⊘         |                   |  |  |  |  |  |
| Bezeichnung B8                                                                 |                                                            |            |          |      |           | Zu<br>Organisatio |  |  |  |  |  |
| Raumnutzungsart       für Veranstaltungen geeignet       als Büroraum geeignet |                                                            |            |          |      |           | Gebäude           |  |  |  |  |  |
| Zurück                                                                         | ohne Änderung der Ausw                                     | genauer Be | eichnung |      |           |                   |  |  |  |  |  |
| Suchbeg                                                                        | Suchbegriff/e: Bezeichnung: B8 ; als Büroraum geeignet: Ja |            |          |      |           |                   |  |  |  |  |  |
| Gefunde                                                                        | Gefundene Räume Siefundene Räume                           |            |          |      |           |                   |  |  |  |  |  |
| ☑ 3                                                                            | Standardtext                                               | Gebäude    | Kurztext |      |           |                   |  |  |  |  |  |
| <b>←</b>                                                                       | B801                                                       | В          | B801     | B801 | Uni Konst | anz               |  |  |  |  |  |
| +                                                                              | B802                                                       | В          | B802     | B802 | Uni Konst | anz               |  |  |  |  |  |
| +                                                                              | B803                                                       | В          | B803     | B803 | Uni Konst | anz               |  |  |  |  |  |

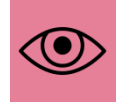

#### Registerkarte \*Funktion\* - vorhandene Kontaktdaten als Funktionskontakt auswählen

Kontaktdaten für eine Funktion müssen **nur** angegeben werden, wenn sich die Kontaktdaten dieser spezifischen Funktion von den bereits angegebenen Daten auf der **Registerkarte Kontaktdaten** im Anwendungszweck **Standardkontakt** unterscheiden!

| Personen bearbeiten                                              |                             |                                                                                                    |                                                                                                    |                                  |              |   |  |  |
|------------------------------------------------------------------|-----------------------------|----------------------------------------------------------------------------------------------------|----------------------------------------------------------------------------------------------------|----------------------------------|--------------|---|--|--|
| Musterfrau, Marie                                                |                             |                                                                                                    |                                                                                                    |                                  |              |   |  |  |
| Speichern und zurück Speichern A                                 | bbrechen                    | Kontaktdat                                                                                                    | en für diese Funktion                                                                                                    |                                  |              | 0 |  |  |
| Hauptdaten der Funktion                                          |                             | Wenn Sie für die Funktion Kontaktdaten erfassen wollen, können Sie hier aus den bestehenden Kontaktdaten der Person wählen,<br>neue hinzufügen. Beim Speichern werden die ausgewählte Kontaktdaten der Funktion zugeordnet. |                                                                                                    |                                  |              |   |  |  |
| * Euroktion                                                      | Mitarboitor(in)             | Auswahl                                                                                                    | Тур                                                                                                    | Wert                             | Art          | 3 |  |  |
| Pulkton                                                          | Willar Deiler (III)         |                                                                                                    | E-Mail 👻                                                                                                    | marie.musterfrau@uni-konstanz.de | geschäftlich | ~ |  |  |
| Ergänzung                                                        | Sprechzeiten: nach Vereinba | 2                                                                                                    | Festnetz 👻                                                                                                    | 07531 - 88 1234                  | geschäftlich | • |  |  |
| * Organisationseinheit                                           | AG Deussen (Visual Computi  |                                                                                                    |                                                                                                    | 0                                |              |   |  |  |
| Sichtbarkeitsstufe                                               | nur Mitarbeiter             |                                                                                                    | E-Mail 👻                                                                                                    | musterfrau.marie@gmail.com       | geschäftlich | ~ |  |  |
| Gültig vor                                                       | 01.01.1900                  | 7                                                                                                    |                                                                                                    |                                  |              |   |  |  |
| Gültig bis                                                       | 31.12.2100                  |                                                                                                    |                                                                                                    |                                  |              |   |  |  |
| Büro<br>→ Raum auswählen → Neue Adresse a                        | nlegen 🔸 Adresse auswäh     | Vorhandene dienstliche Kontakte aus<br>Registerkarte Kontaktdaten als<br>Funktionskontakt <u>anzeigen.</u>                                                                                                    |                                                                                                    |                                  |              |   |  |  |
| Kontaktdaten für diese Funktion<br>Weitere Kontaktdaten anzeigen |                             | 2                                                                                                    | <ul> <li><u>Häkchen</u> an gewünschten Kontakten setzen.</li> <li>Bitte ändern Sie die Kontaktert <b>nicht</b></li> </ul> |                                  |              |   |  |  |
|                                                                  |                             | Ditte andern Sie die <u>Kontaktart</u> ficht!                                                                                                    |                                                                                                    |                                  |              |   |  |  |
|                                                                  |                             | 4                                                                                                    | 4 Speichern nicht vergessen.                                                                                              |                                  |              |   |  |  |

#### 4. Umgang mit ausscheidenden Mitarbeitern

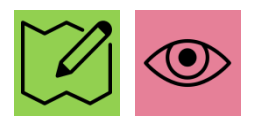

Wenn Mitarbeiter aus Ihrer Abteilung, Forschungsgruppe, etc. ausscheiden, muss ...

#### 1. .... der Eintrag im Telefonverzeichnis entfernt werden.

Dazu entziehen Sie der Person bitte alle Funktionen Ihrer Organisationseinheit

#### 2. ... der Zugriff auf Zeus begrenzt werden.

Besitzt die Person eine **Rolle** Ihrer Organisationseinheit, setzen Sie bitte die **Gültigkeit** dieser zurück. Ggf. können Sie die Gültigkeit auch auf das Austrittsdatum der Person setzen, falls der Austritt (noch) in der Zukunft liegt.

Besitzt die Person (außerdem) aktive Mitarbeiter-Rollen anderer Bereiche, liegt das Rollenmanagement in der Verantwortung dieser Bereiche.

Bitte löschen Sie grundsätzlich keine Rollen in ZEuS! Bei den Rollen handelt es sich teils um Markierungen, die für die Kommunikation mit anderen Systemen notwendig sind.

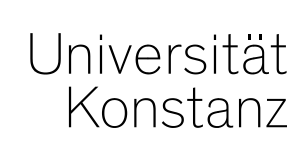

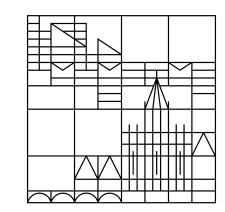

# Herzlichen Dank!

**Team Campusmanagement**